## 学信网图像采集码查看及保存操作流程

为切实保障毕业生信息安全、保护学生隐私、优化图 像采集工作流程,自 2023 届毕业生开始,学信网拟启用基 于采集码的图像采集新模式。学信网图像采集码查看及保 存操作流程如下:

一、第一步

登录学信网,如果忘记了学信网密码请自行找回;如 果是第一次登录需要注册学信网账号密码;学信网登录网 址:https://my.chsi.com.cn/archive/index.jsp

| 🎾 学信档案                               | 学信用   税助中心   联系我们                   |
|--------------------------------------|-------------------------------------|
| 学信档案 您的福                             | 高等教育信息档案                            |
| 9997000×<br>有账号直接登录<br>忘记密码请点击此处找回密码 | (注册学值科教学)<br>第一次登录或没有账号点<br>击此处注册登录 |

二、第二步

登录学信网后,**点**击"高等教育信息"的"学籍",如图:

|                     | 2023届高校毕业生就业意愿调查   |                          |                               |                |
|---------------------|--------------------|--------------------------|-------------------------------|----------------|
| 高等教育信息<br>学籍 学历 学位  | <ul><li></li></ul> | ■ ■<br>学历学位认证与成绩验证<br>查看 | しまた。<br>出国报告发送<br>査看 发送报告 翻译件 | 学业证书图像校对<br>校对 |
| Offer<br>就业<br>求职招聘 | 学校满意度<br>参与投票      | <b>マ</b><br>个人测评<br>进入   | <b>冬</b><br>信息核查确认<br>查看      |                |

三、第三步

选择相关学校的学籍信息,**点**击右下方的"查看图像采 **集**码",**如**图:

| -                     | ALC: .  | -                                                                                                    | NR.    | 1.1                                     |
|-----------------------|---------|----------------------------------------------------------------------------------------------------|--------|-----------------------------------------|
|                       | NE-61   |                                                                                                    | (17/1) |                                         |
|                       | 出生日前)   |                                                                                                    | 民族     |                                         |
| and the second        | 设件用料:   | -                                                                                                    | 学校名称:  | 100000000000000000000000000000000000000 |
|                       | 間次:     | <b>你将</b>                                                                                                    | 专业。    | 药学                                      |
| 梁取湘片                  | 学派:     | 3年                                                                                                    | 学历高别。  | 普通                                      |
| 10-F1103-F-? 10:00.00 | 学习形式。   | 普通全日期                                                                                                    | 分辨。    |                                         |
| 000 July 000 5 400    | 前所:     | 药学院                                                                                                    | BEEL   | 100000000                               |
|                       | 学号:     | 20                                                                                                    | 入学日期:  |                                         |
|                       | 预计学业日期: | summer of the local division of the local division of the local di | 学籍状态。  | 在11(注册学辑)                               |
| 学历胞片                  |         |                                                                                                    |        |                                         |
| ~                     |         |                                                                                                    |        |                                         |

## 四、第四步

**跳出相关的学信网**图像采集码后认真校对学校名是不 **是**应该采集的学校,**如果无**误,**可以直接截**图或点击"保存 图片"保存到指定位置,如图:

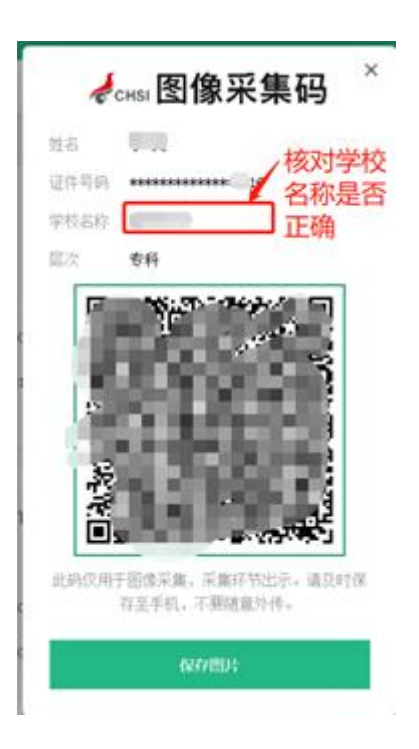

## 五、第五步

**把保存好的学信网**图像采集码上传到新华社照片采集 系统里面的指定位置,如图:

| 姓名*                                                                            |                |
|--------------------------------------------------------------------------------|----------------|
| 请上传学信网图像采集码*<br>点击查看学信网采集码查看及保存操作流程。<br>支持 jpg, png, gif, bmp, psd, tiff 等图片格式 |                |
| 点击选择图片<br>(需小于10M)                                                             | <br>在采集系统上传保存的 |
| (10) 3.3 (00)                                                                  | 采集码            |

**注意**:上传完个人证件照和学信网图像采集码的同学一定 要核查所填写的信息是否正确,因个人填写错误信息会导 致学信网照片采集失败。